# ขั้นตอนการใช้งานระบบ CUHR e-Learning

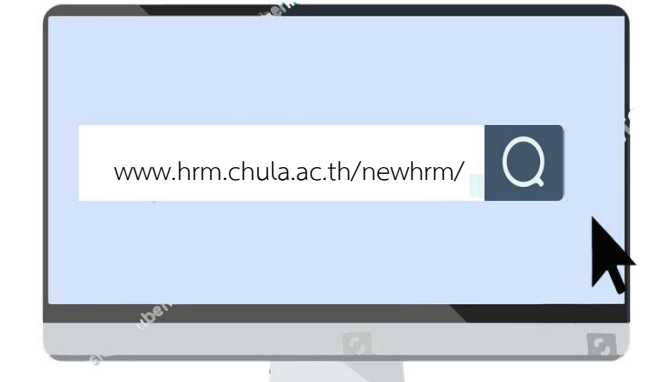

ผู้เรียนสามารถเข้าสู่ระบบ CUHR e-Learning ได้ทาง <u>www.hrm.chula.ac.th/newhrm/</u> หรือ สแกน QR Code ด้านล่างนี้

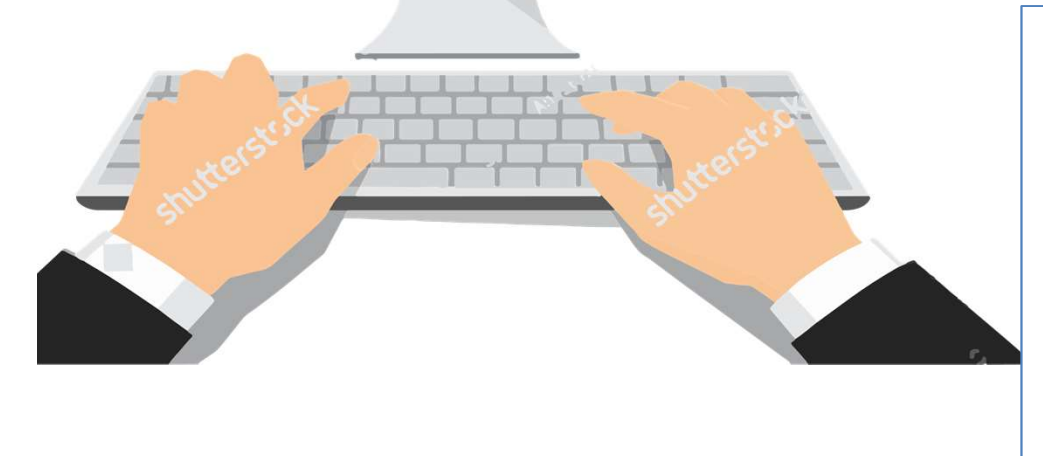

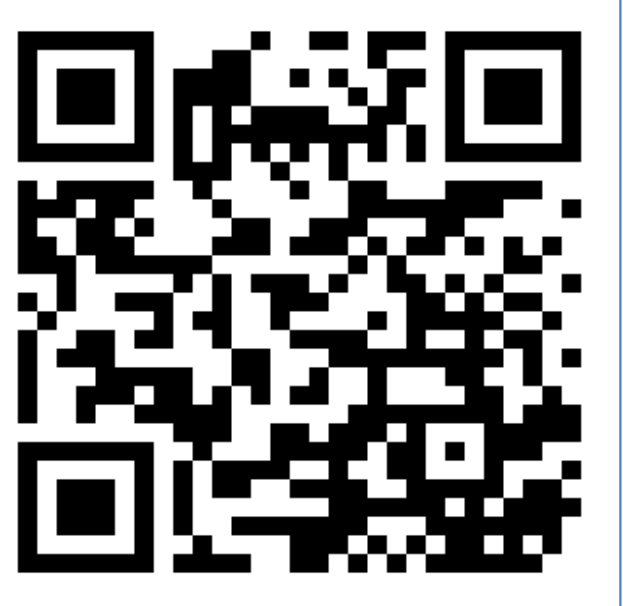

PC หรือ Notebook แนะนำให้เลือกใช้ Browser "Chrome"

# คลิกที่ icon "e-Learning" เพื่อเข้าสู่ website ระบบ CUHR e-Learning

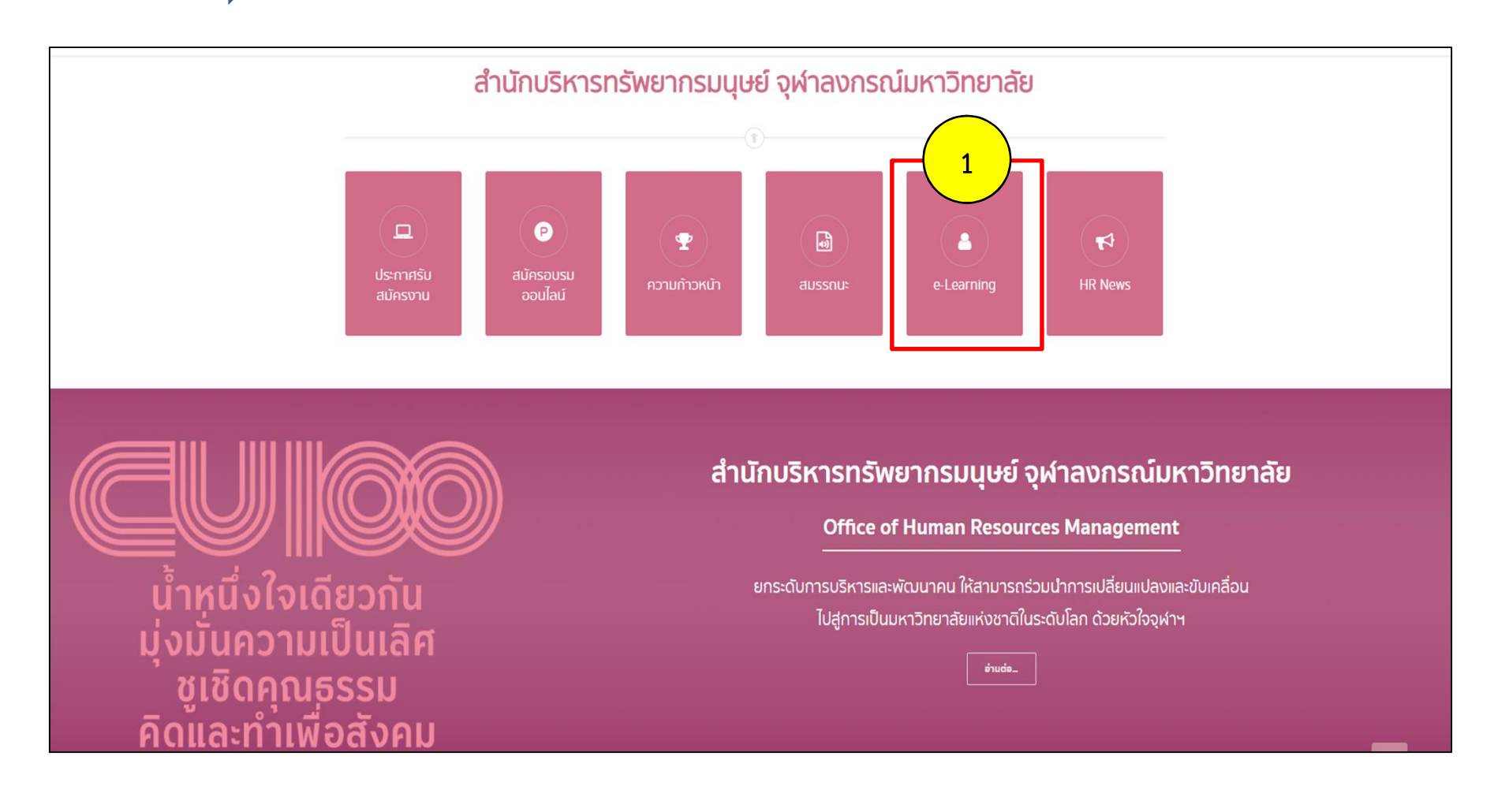

กรอก Username และ Password ของตนเองจาก CU-NET
เพื่อ Login เข้าสู่ระบบ CUHR e-Learning

|       | CUHR e-learning                                                        |
|-------|------------------------------------------------------------------------|
| 2     | กรุณาเข้าระบบด้วยรหัสผ่าน (CUNET Account)<br>เพื่อเข้าถึงส่วนของสมาชิก |
| Userr | name                                                                   |
| ssa   | nthit                                                                  |
| Passv | vord                                                                   |
| ••••  |                                                                        |
|       | ลงชื่อเข้าใข้                                                          |

## หน้าจอหลักระบบ CUHR e-Learning

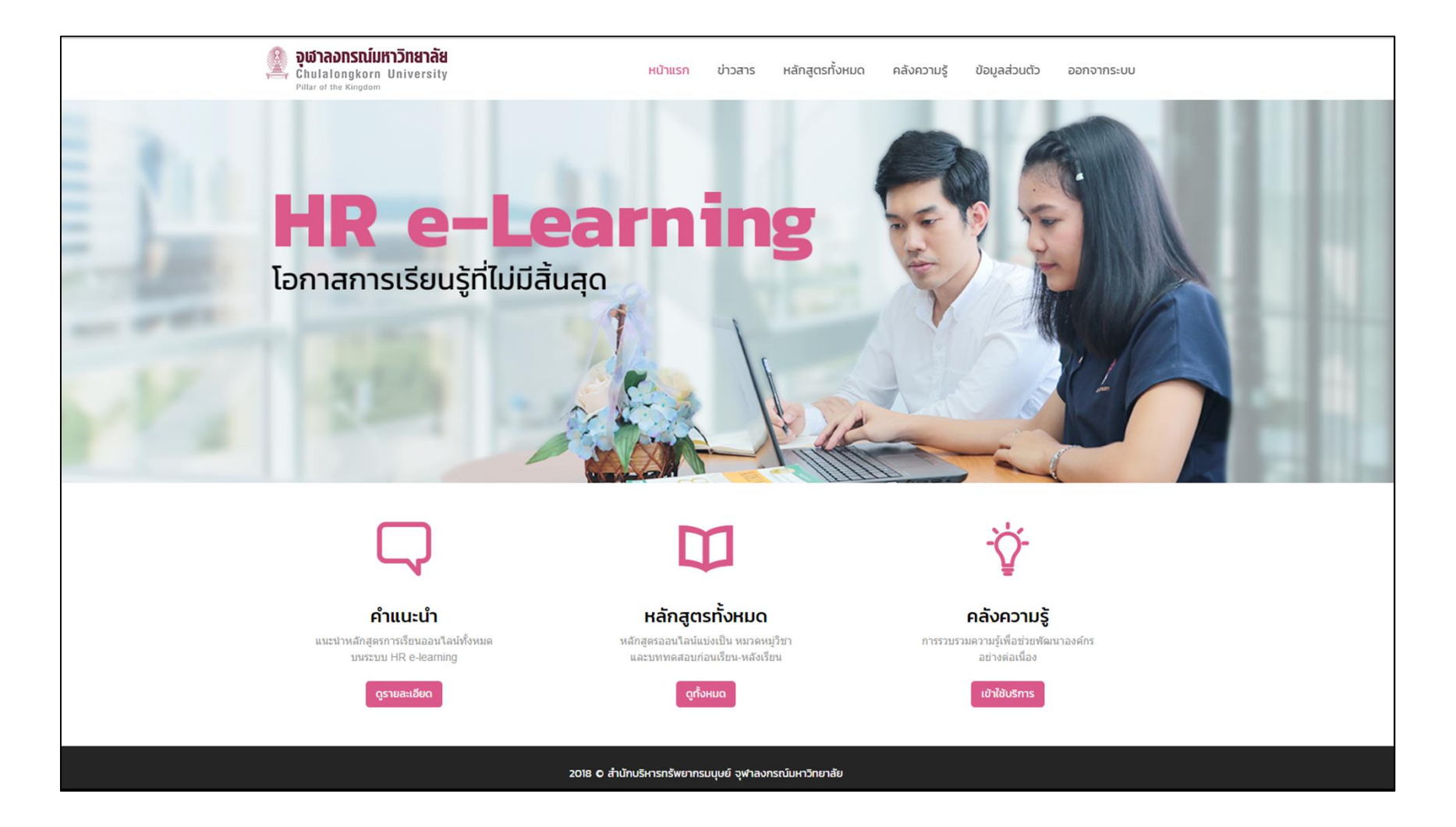

- เมื่อเข้าสู่ระบบเรียบร้อยแล้ว ให้ผู้เรียนปฏิบัติตามขั้นตอน ดังนี้ (เฉพาะเข้าครั้งแรก) 3. ตรวจสอบและ/หรือแก้ไขข้อมูลส่วนตัว โดยคลิกที่เมนู "ข้อมูลส่วนตัว"
- 4. จากนั้นเลือกเมนู "ประวัติส่วนตัว" และคลิกที่ปุ่ม "แก้ไข"

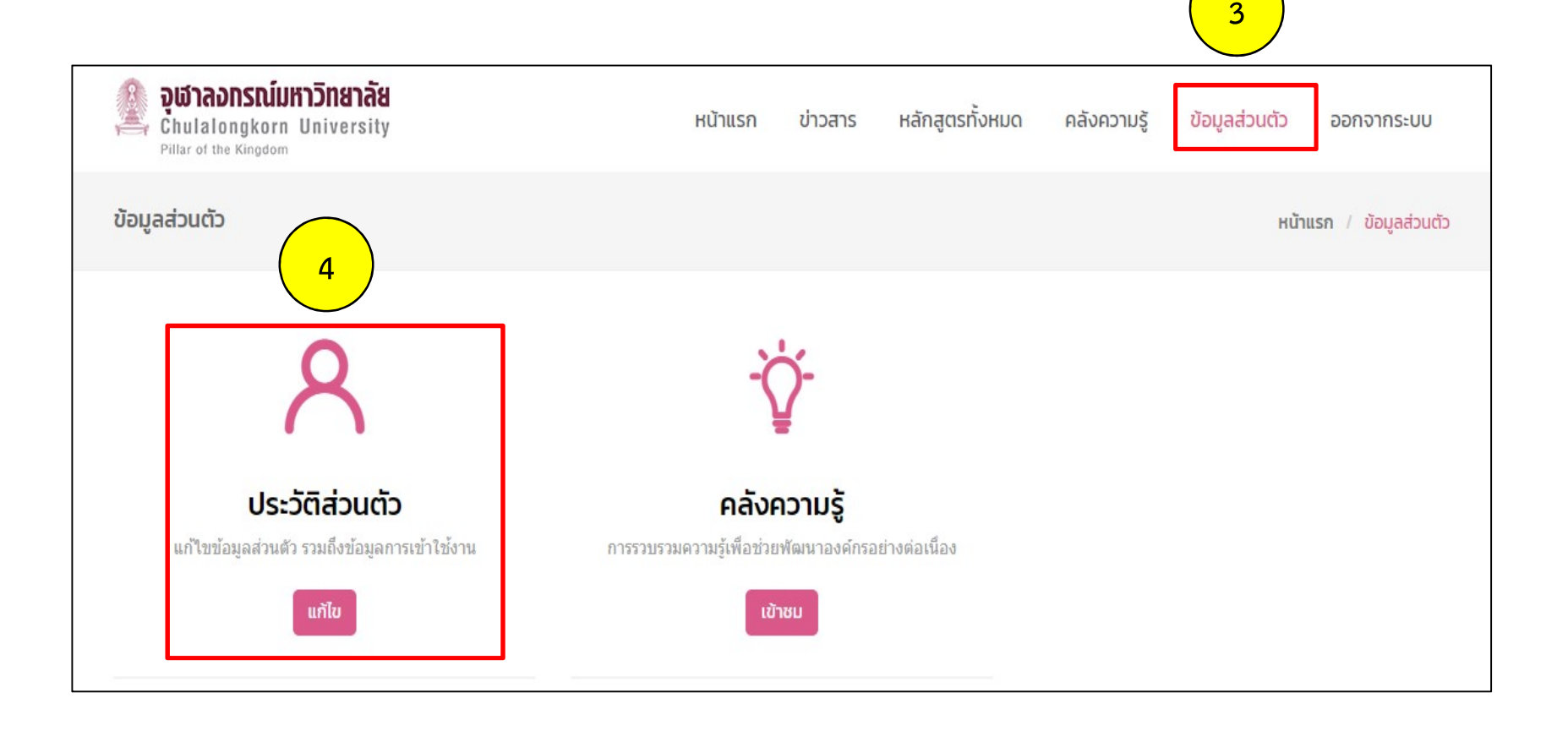

โดย เปลี่ยนชื่อ-นามสกุล เป็น ภาษาไทย ซึ่งทำครั้งแรกครั้งเดียว
ยกเว้น มีการเปลี่ยน ชื่อหรือนามสกุลใหม่ พร้อมทั้งตรวจสอบอีเมล และ รหัสพนักงาน

| ชื่อ*              | Thadchom                                     |
|--------------------|----------------------------------------------|
| นามสกุล*           | Ornpuan                                      |
| อีเมล*             | Thadchom.O@chula.ac.th 5                     |
| แสดงอีเมล          | สมาชิกในวิชาที่เรียนเท่านั้นที่จะเห็นอีเมล 🔻 |
| เลขประจำตัวประชาชน |                                              |
| รหัสพนักงาน        | 10018xxx                                     |
| จังหวัด            | กรุงเทพมหานคร                                |
| เลือกประเทศ        | Thailand                                     |
| ไซนเวลา            | Asia/Bangkok 🔻                               |
| รายละเอียด 💮       |                                              |
|                    |                                              |

6. เมื่อแก้ไขชื่อ-นามสกุลเรียบร้อยแล้ว

#### ให้คลิกที่ปุ่ม "อัพเดทประวัติส่วนตัว" เพื่อบันทึกข้อมูล

| ູຮູປປັຈຈຸບັນ |                                                |
|--------------|------------------------------------------------|
| au           |                                                |
| ภาพใหม่ 💮    |                                                |
|              | > 🚞 ไฟล์                                       |
|              | ก่านสามารถอากและวา ไฟร์นั้ตีนี่หากต้อาการเพิ่ม |
|              |                                                |
| คำบรรยายภาพ  |                                                |
|              |                                                |
| 6            | อัพเดทประวัติส่วนตัว                           |
|              | คุณต้องกรอกข้อมูลในช่องที่ขึ้น *               |

### การสมัครเรียน

- 7. คลิกที่เมนู "หลักสูตรทั้งหมด"
- 8. เลือก "กลุ่มหลักสูตร"
- 9. คลิกเลือก "บทเรียน"

| ស្ត្រាំ <b>ទុយាតសានល៍มหาวิทยาลัย</b><br>Chulalongkorn University<br>Pillar of the Kingdom | หน้าแรก | ข่าวสาร | หลักสูตรทั้งหมด | คลังความรู้    | ข้อมูลส่วนตัว | ออกจากระบบ        |
|-------------------------------------------------------------------------------------------|---------|---------|-----------------|----------------|---------------|-------------------|
| หลักสูตรทั้งหมด                                                                           |         |         | 7               |                | หน้าแรก       | / หลักสูตรทั้งหมด |
| หลักสูตรทั้งหมด 9                                                                         |         |         | н               | มวดหมู่        |               |                   |
| การติดตั้งและการเข้าใช้งานระบบ CUERP [S/4 HANA (SAP GUI) และ Fic                          | ori]    |         |                 | ทั้งหมด        |               |                   |
| 🛗 23 ส.ค. 2564   🧷 CUERP                                                                  |         |         | 8               | CUERP          |               |                   |
| ระบบการจัดการทรัพยากรของมหาวิทยาลัย (CUERP-FIORI)                                         |         |         |                 | คู่มือคณบดี    |               |                   |
| 🛗 3 S.A. 2563   🧷 CUERP                                                                   |         |         |                 | การขอตำแหน่งท  | าางวิชาการ    |                   |
|                                                                                           |         |         |                 | บุคคล          |               |                   |
| « I »                                                                                     |         |         |                 | เทคโนโลยีสารสเ | มเทศ          |                   |
|                                                                                           |         |         |                 | การเงิน        |               |                   |
|                                                                                           |         |         |                 | การพัสดุ       |               |                   |

#### 10. สมัครเรียนด้วยตนเองให้คลิกที่ปุ่ม "Enrol Me"

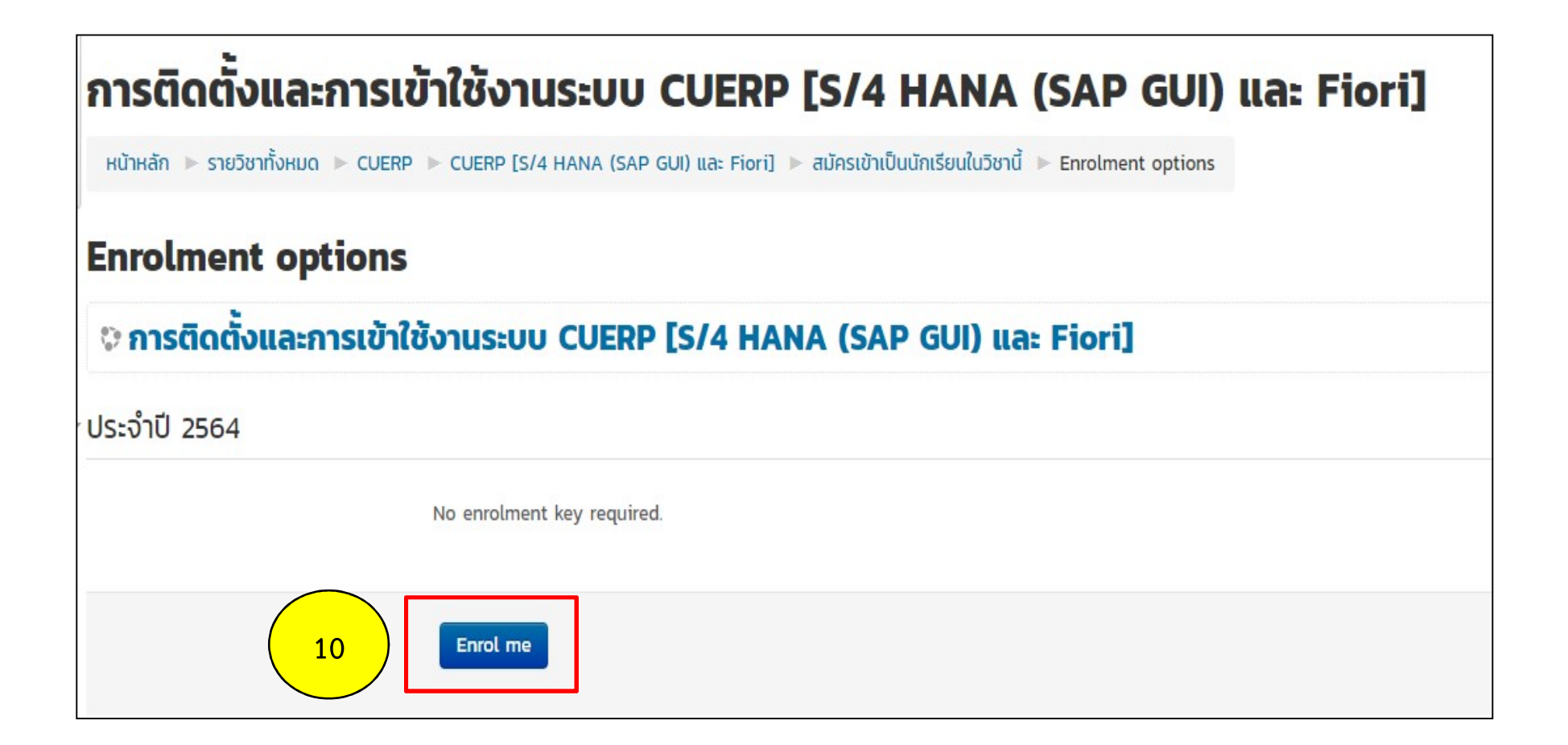

### การเข้าเรียน / ผลการเรียน

เมื่อเข้าสู่ระบบเรียบร้อยแล้ว ให้ผู้เรียนปฏิบัติตามขั้นตอน ดังนี้ 11. คลิกที่เมนู "ข้อมูลส่วนตัว" 12. จากนั้นเลือกเมนู "วิชาเรียนของฉัน"

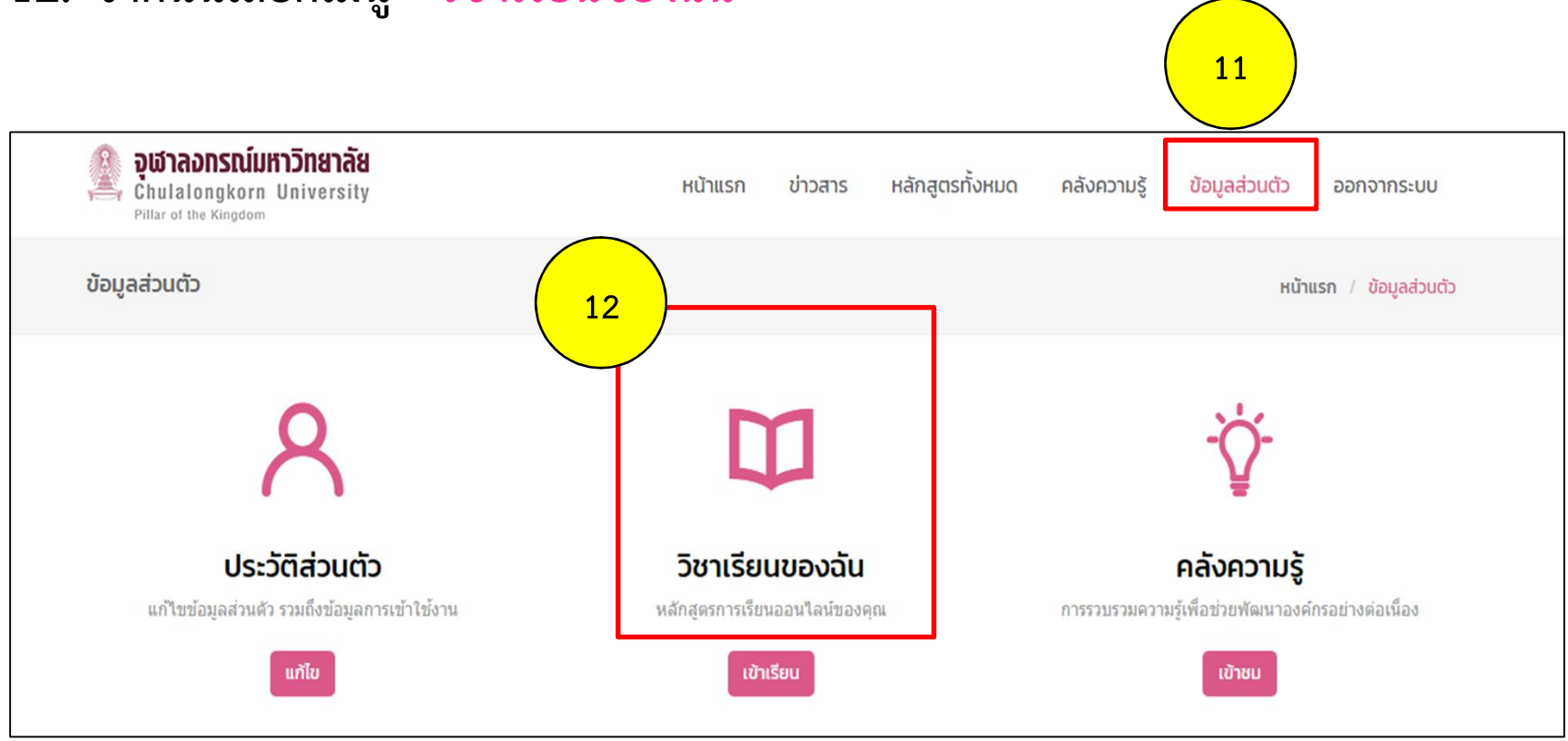

### 13. คลิกที่ปุ่ม "ผลการเรียน" หรือ "เข้าเรียน"

| <b>אַנאַראַסאַ</b><br>Chulaion<br>Pillar of the P         | <b>scuursonaaa</b><br>gkorn University<br><sup>Kingdom</sup> | หน้าแรก | ข่าวสาร | หลักสูตรทั้งหมด   | คลังความรู้       | ข้อมูลส่วนตัว | ออกจากระบบ |  |
|-----------------------------------------------------------|--------------------------------------------------------------|---------|---------|-------------------|-------------------|---------------|------------|--|
| <b>ข้อมูลส่วนตัว</b> หน้าแรก / ข้อมูลส่วนตัว / วิชาเรียนข |                                                              |         |         |                   | / วิชาเรียนของฉัน |               |            |  |
| วิชาเรียนของฉัน                                           |                                                              |         |         |                   |                   |               |            |  |
| รหัส                                                      | ชื่อวิชา                                                     |         |         | низониј           |                   | ผลการเรียน    | เข้าเรียน  |  |
| 75139882                                                  | ความรู้และทักษะพื้นฐานที่จำเป็นสำหรับบุคลากรใหม่             |         |         | ความรู้สำหรับบุคล | ลากรใหม่          | ٩             | *)         |  |
| « 1 »                                                     |                                                              |         |         |                   |                   |               |            |  |

#### 14. เลือก คลิกที่หัวข้อ "คลิกเพื่อศึกษา......"

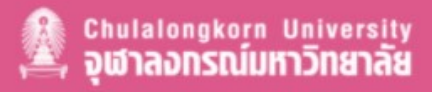

### การติดตั้มและการเข้าใช้มาน ระบบ CUERP [S/4 HANA (SAP GUI) และ Fiori]

#### วัตถุประสงค์การเรียนรู้ :

- 1. เพื่อศึกษาและเรียนรู้ "ความรู้เบื้องต้นและการติดตั้งโปรแกรม SAP GUI และ Application Fiori เพื่อเข้าใช้งานระบบ CUERP"
- 2. เพื่อให้ผู้ใช้งานสามารถปฏิบัติงานได้อย่างถูกต้องและมีประสิทธิภาพสูงสุด

#### บทเรียน

คำสั่ง : คลิกที่หัวข้อ " เข้าสู่บทเรียน " เพื่อเข้าศึกษาแต่ละหัวข้อการเรียนรู้

🗜 คลิกเพื่อศึกษาการติดตั้งและการเข้าใช้งานระบบ CUERP [S/4 HANA (SAP GUI) และ Fiori]

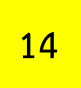

### หนังสือแสดงผลการเรียน

เมื่อเข้าสู่ระบบเรียบร้อยแล้ว ให้ผู้เรียนปฏิบัติตามขั้นตอน ดังนี้ 15. คลิกที่เมนู "หลักสูตรทั้งหมด" เลือก "กลุ่มหลักสูตร" และ เลือก "บทเรียน" 16. คลิกที่ "หนังสือแสดงผลการเรียน"

#### วัตถุประสงค์การเรียนรู้ :

เพื่อศึกษาและเรียนรู้ "ความรู้เบื้องต้นและการติดตั้งโปรแกรม SAP GUI และ Application Fiori เพื่อเข้าใช้งานระบบ CUERP"
เพื่อให้ผู้ใช้งานสามารถปฏิบัติงานได้อย่างถูกต้องและมีประสิทธิภาพสูงสุด

#### บทเรียน

16

คำสั่ง : คลิกที่หัวข้อ " เข้าสู่บทเรียน " เพื่อเข้าศึกษาแต่ละหัวข้อการเรียนรู้

📙 คลิกเพื่อศึกษาการติดตั้งและการเข้าใช้งานระบบ CUERP [S/4 HANA (SAP GUI) และ Fiori]

#### ประเมินผล-หลังเรียน

👷 หนังสือแสดงผลการเรียน

Not available unless: The activity คลิกเพื่อศึกษาการติดตั้งและการเข้าใช้งานระบบ CUERP [S/4 HANA (SAP GUI) และ Fiori] is marked complete

# 17. ทำตาม "ขั้นตอนพิมพ์" 18. คลิกที่ "Get your custom certificate"

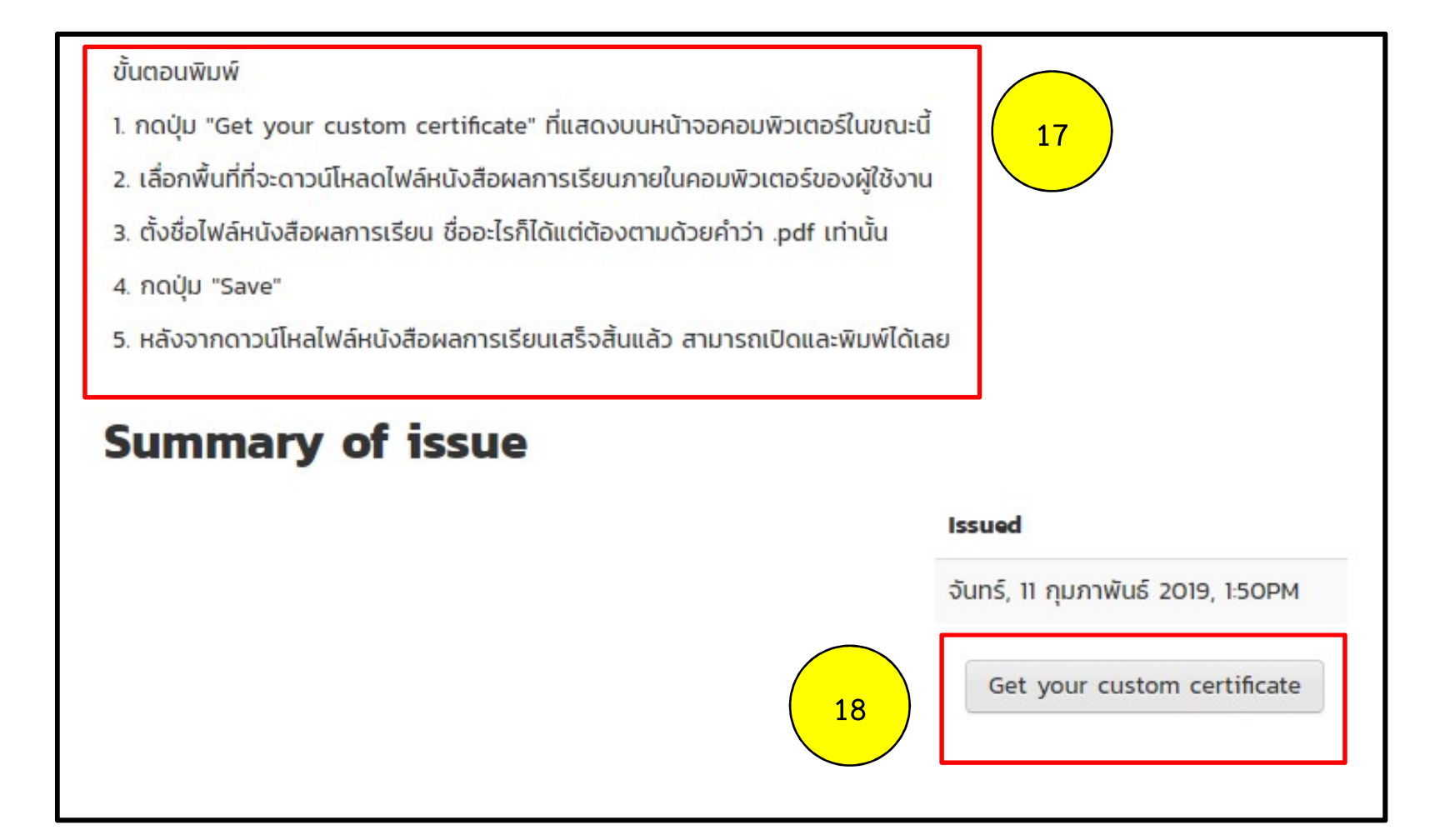